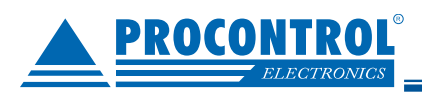

# ProxerNet – Pay-by-QR modul

Okostelefonos fizetés QR-kód beolvasása alapján, internetes honlapon

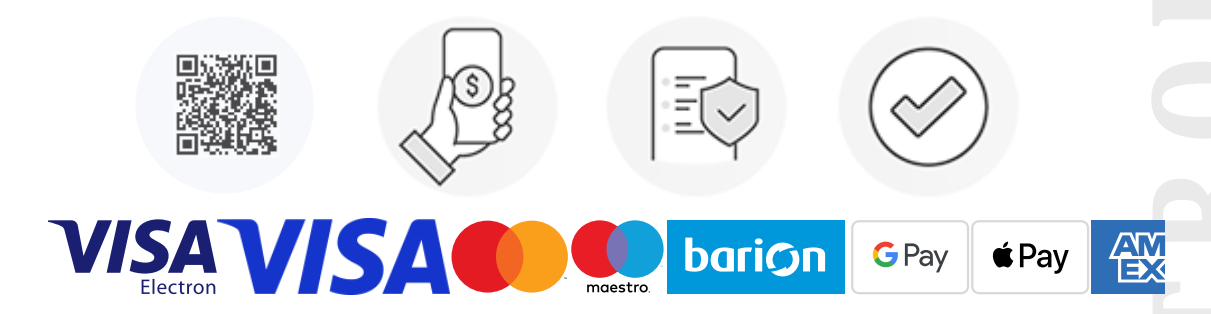

# Mi az a ProxerNet Pay-by-QR funkció?

1. Fizető automata nélküli okostelefonos fizetési lehetőség weboldalon. Nincs szükség fizetőautomatára!

2. Sorban állnak az automatánál? Szeretne gyorsan és kényelmesen bankkártyával fizetni? Nincs szükség helyi fizetőgépre, de a ProxerNet-by-QR igény esetén fizetőautomata alkalmazásával párhuzamosan, amellett is alkalmazható, mint mobiltelefonos kényelmi szolgáltatás.

## Applikációt nem kell telepíteni hozzá.

A vendég felé az egyetlen rendszerkövetelmény: weboldal megnyitására alkalmas mobileszköz internet-eléréssel.

## Javasoljuk:

- parkolókhoz
- mosodákhoz
- más szolgáltatás értékesítéshez
- egy áru kosár kifizetéséhez

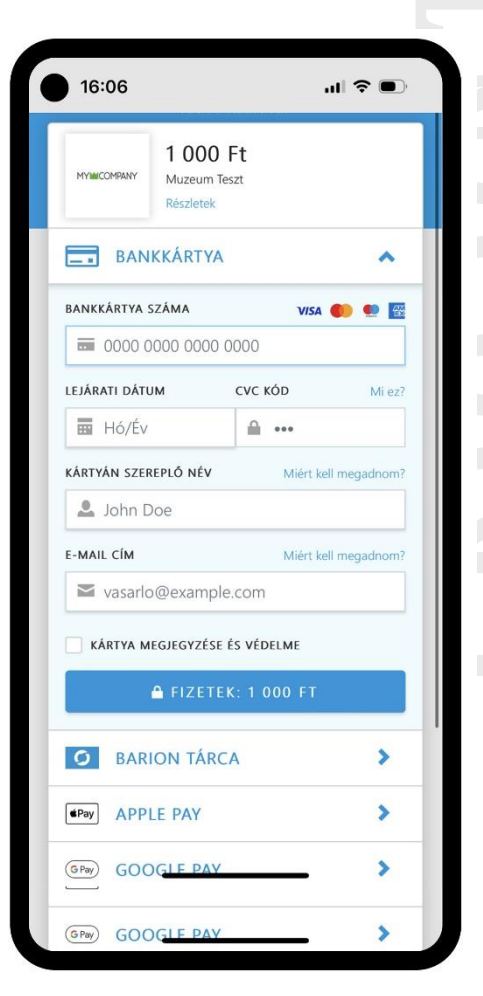

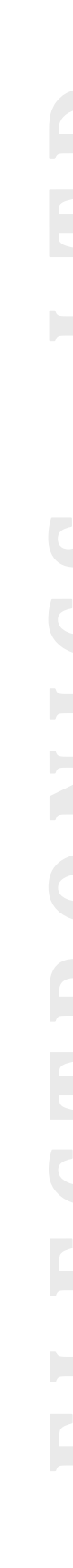

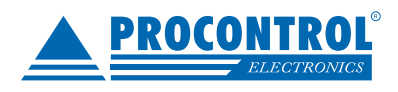

PROCONTROL ELECTRONICS LTD

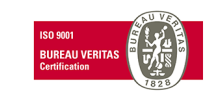

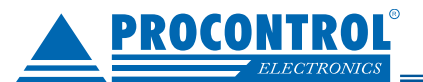

# Procontrol

#### Alkalmazása a ProxerPark parkolórendszer esetén:

A vendégnek nem kell egyáltalán a fizetőgéphez fáradnia, mobil fizetés után rögtön kihajthat a parkolóból.

**1.** A parkolórendszer által a bejáratnál kiadott parkolójegyre QR-kód kerül és két sor tájékoztatás.

 A vendég okostelefonnal beolvassa az adott QR-kódot - pl. a Google Lens alkalmazással.

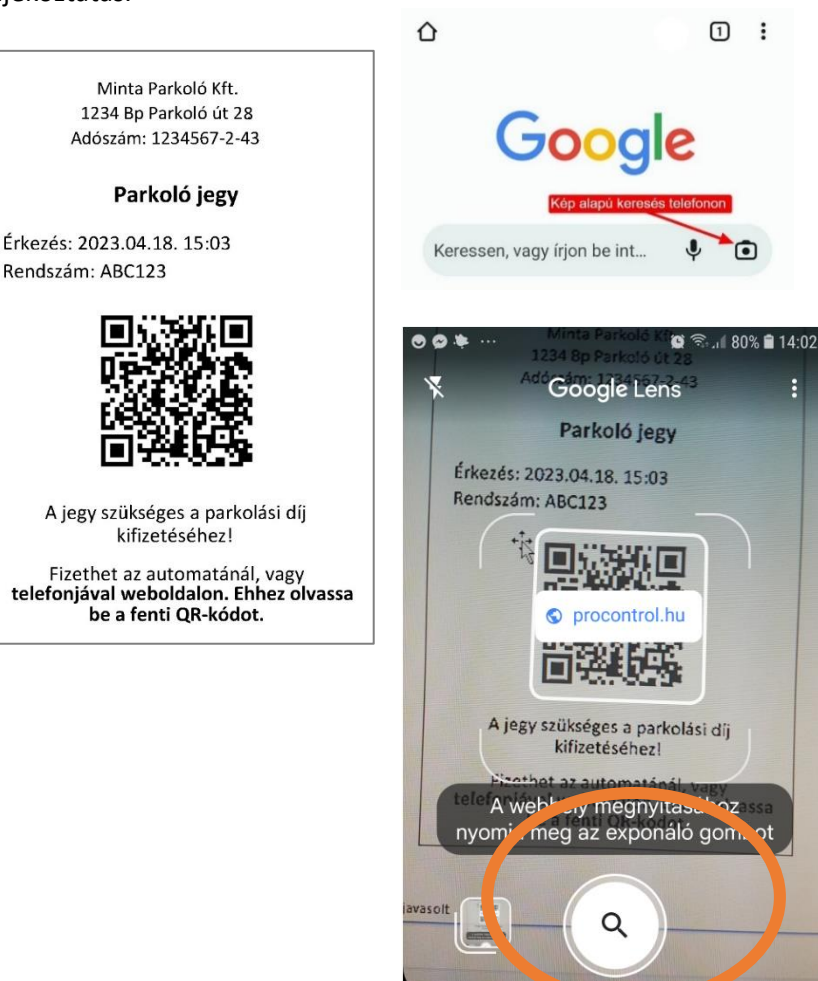

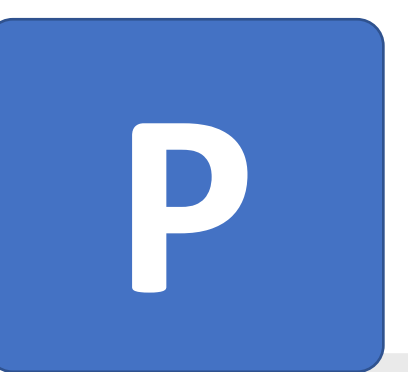

**3.** A kód egy webfelületre navigálja, ahol egyetlen érintéssel ki tudja fizetni a parkolást pl. Google Pay vagy Apple Pay megoldásokkal, számlát is kérhet.

Ha a vendégnek még nincs Google Pay, Apple Pay, Barion fiókja, akkor a hagyományos bankkártyás fizetéssel, a kártyaadatainak megadásával is fizethet.

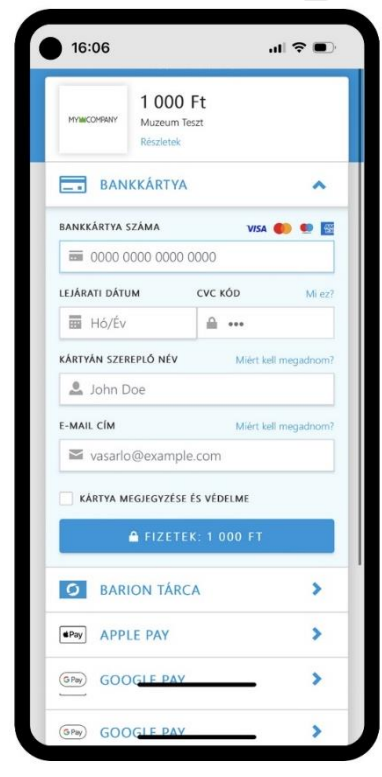

PROCONTROL ELECTRONICS LTD

Keresés

Házi feladat

www.procontrol.hu

ordító

Szöveg

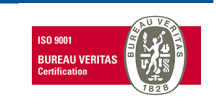

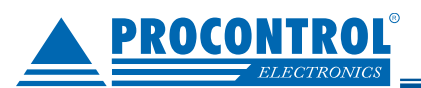

## Alkalmazása pl. önkiszolgáló ruhamosószalon esetén:

A mosógépre / szárítógépre egy jól látható QR kód kerül és két sor leírás.

A vendég okostelefonnal beolvassa az adott QR kódot, és az egy mobiltelefonos felületre navigálja, ahol egyetlen érintéssel ki tudja fizetni a kívánt mosást pl. a Google Pay vagy Apple Pay megoldásokkal. Számlát is kérhet.

Ha a vendégnek még nincs Google Pay, Apple Pay, Barion fiókja, akkor a hagyományos bankkártyás fizetéssel, a kártyaadatainak megadásával is fizethet.

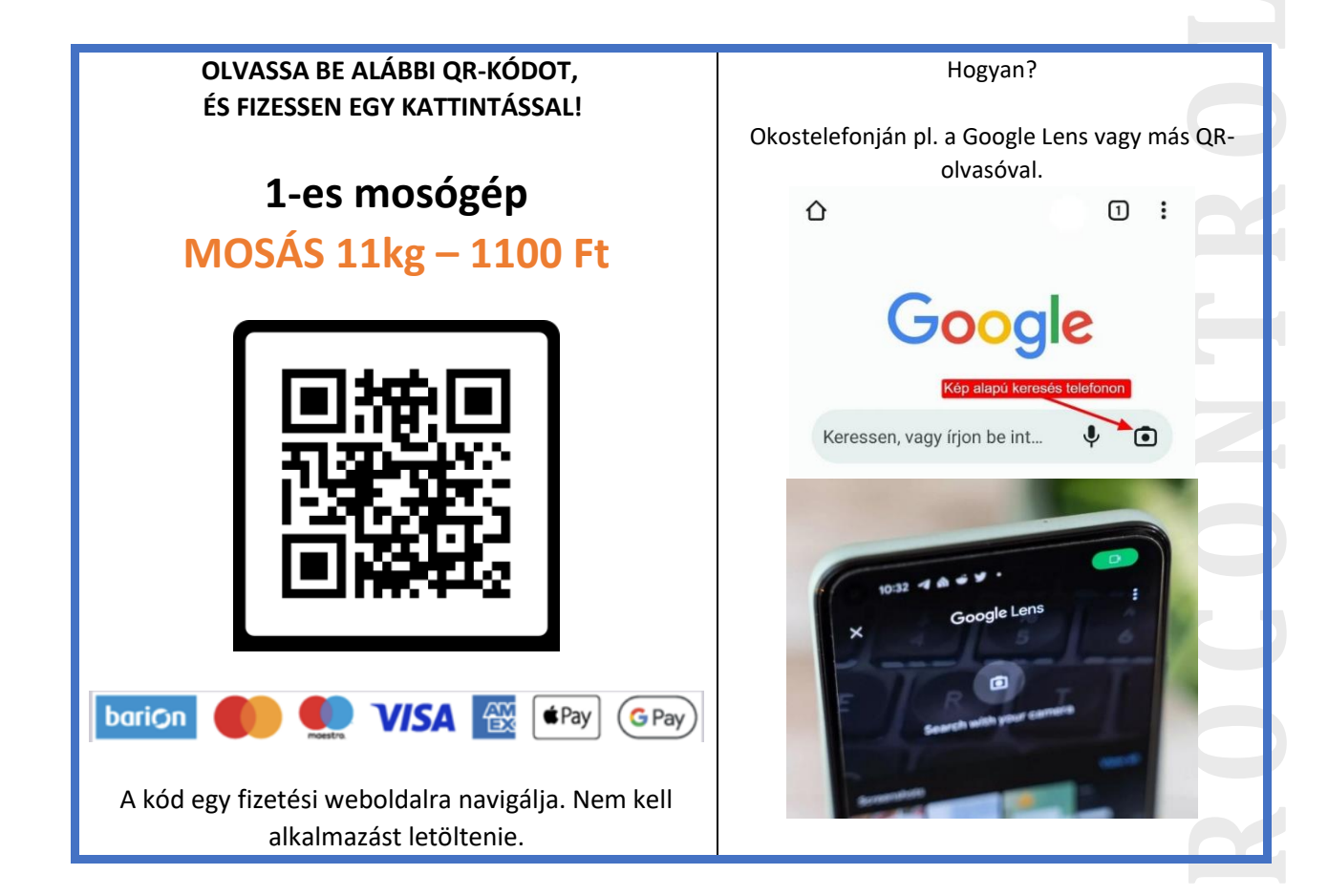

## Rendszerkövetelmények

Vendég részére: weboldal megnyitására alkalmas mobileszköz internet-eléréssel. Érvényes bankkártya. Applikációt nem kell telepíteni hozzá.

Szolgáltató részére: ProxerNet felhő szolgáltatás, Barion fiók, illetve számlázz.hu fiók (ebből akár a díjmentes alapváltozat)

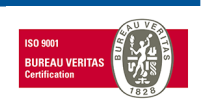

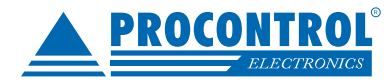

PROCONTROL ELECTRONICS LTD

Procontrol

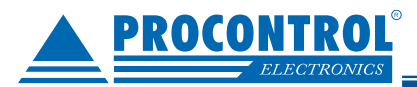

# Felhasználói leírás

(Mosószalon képernyőképeivel)

1. A vendég leolvas egy terméken található QR kódot

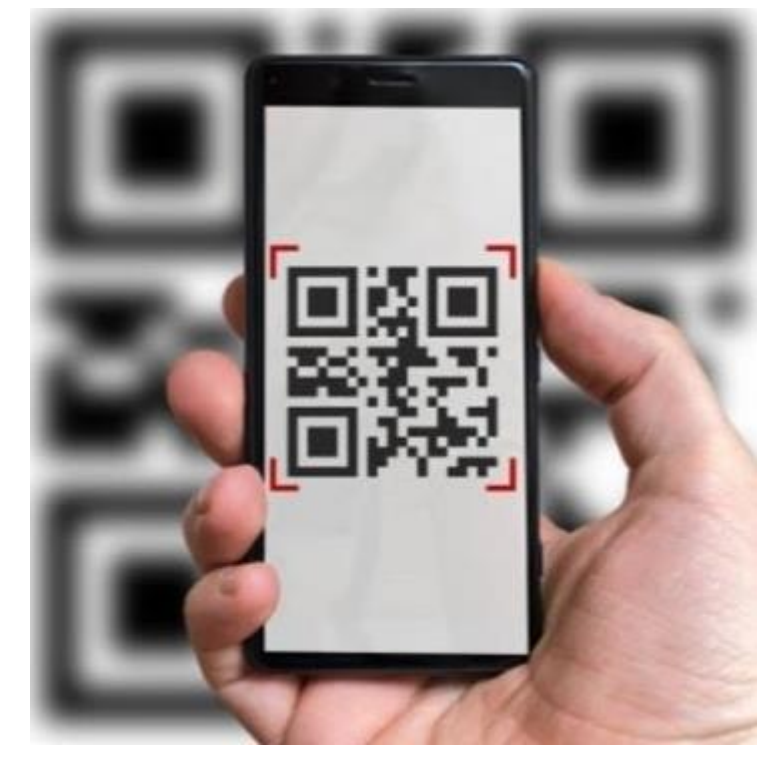

- 2. Alábbi weboldal jelenik meg a Procontrol Pay System rendszeréből. Itt két opció van:
  - a. Ha éppen nem elérhető a mosó / szárítógép, akkor nem lehet fizetni érte és nem lehet újból elindítani: ekkor a "Nem elérhető!" felirat látszik.
  - b. Amennyiben a gép szabad, akkor az "Tovább a fizetésre!" felirat látszódik.

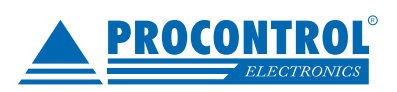

PROCONTROL ELECTRONICS LTD

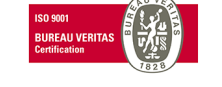

.... 🗢 🗩

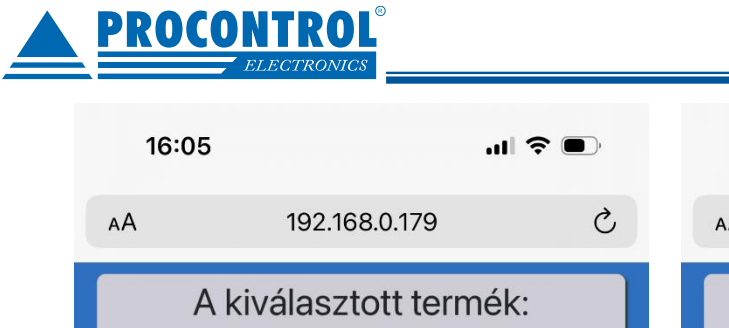

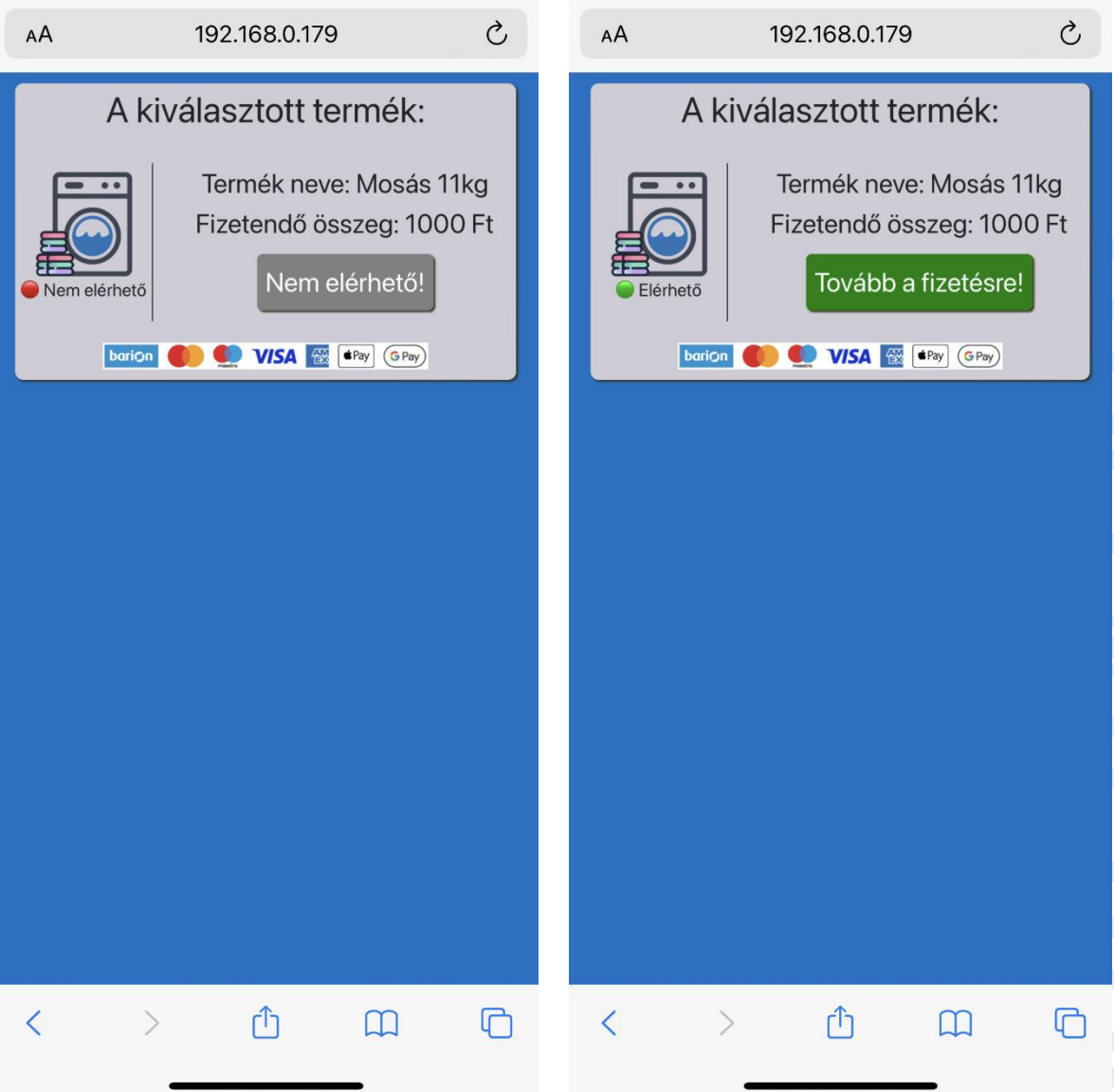

16:05

- 3. Ha valaki nem a gépeken található QR kódot olvassa le, és úgy lép be az felületre, a Választható szolgáltatások listája jelenik meg.
- 4. Ha pl. valaki valamiért nem tudja leolvasni pl. a mosógépeken található QR kódot, akkor itt ebből a listából is ki tudja azt választani.

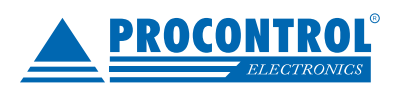

PROCONTROL ELECTRONICS LTD

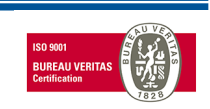

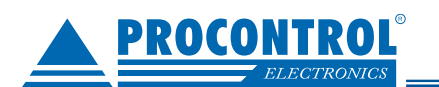

| 16:01    | Í                                        |                                                             | 'II 🔶                                          | ,                 |
|----------|------------------------------------------|-------------------------------------------------------------|------------------------------------------------|-------------------|
| AA       | 192.1                                    | 68.0.179                                                    |                                                | S                 |
| <b>E</b> | Üdvá<br>Kérjük<br>segítségé<br>kívánt mé | ÖZÖİJÜK!<br>k, telefonja<br>vel olvass<br>osógéper<br>kódot | a kamerája<br>sa le az ind<br>n található<br>! | a<br>dítani<br>QR |
| Ŀ        | arion 🌒 👥                                | VISA 🔣 🖿                                                    | Pay GPay                                       |                   |
|          |                                          |                                                             |                                                |                   |
|          |                                          |                                                             |                                                |                   |
|          |                                          |                                                             |                                                |                   |
|          |                                          |                                                             |                                                |                   |
|          |                                          |                                                             |                                                |                   |
|          |                                          |                                                             |                                                |                   |
|          |                                          |                                                             |                                                |                   |
| <        | >                                        | Û                                                           |                                                | G                 |

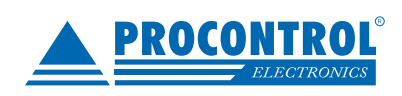

PROCONTROL ELECTRONICS LTD

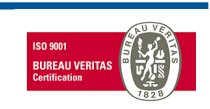

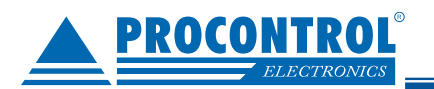

5. A "Tovább a fizetésre!" gombot megnyomva a "Fizetési információk" oldal töltődik be.

Itt három opció jelenik meg: Nem kérek számlát. Számlát kérek. Kuponom van.

A felhasználó a három opció közül jelenleg egyet választhat. (Mivel ez a rendszer jelenleg a kuponokat csak úgy kezeli, hogy kupon esetén a teljes összeget fedezi adott kupon, így nincs lehetőség kupon használatakor számlát kérni.)

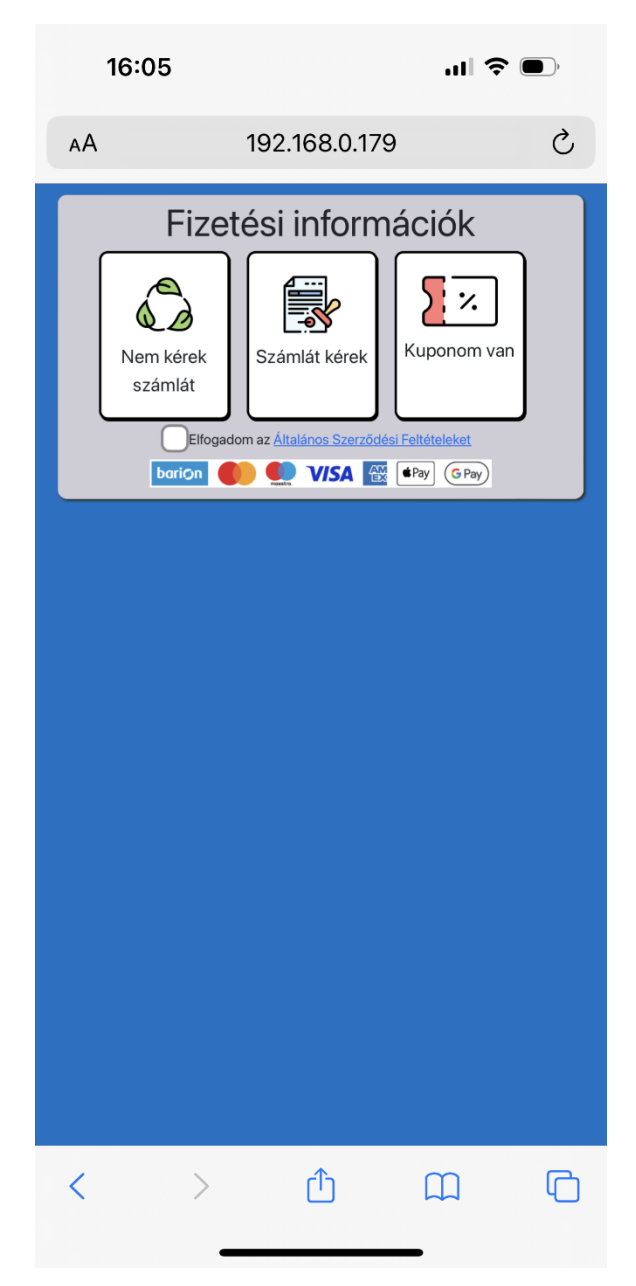

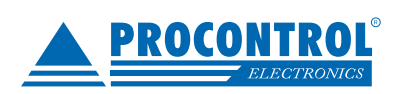

PROCONTROL ELECTRONICS LTD

www.procontrol.hu

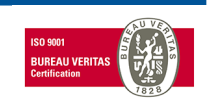

7. oldal, összesen: 11

### c. Kuponom van

PROCONI

Adja meg egy Érvényes kupon kódját, és automatikusan indul a mosógép.

| 16:06                                      |                        | <b>ul 🗢 </b> |  |  |
|--------------------------------------------|------------------------|--------------|--|--|
| AA                                         | 192.168.0.179          | S            |  |  |
| F                                          | Fizetési információk   |              |  |  |
| Nem ké                                     | erek                   | n van        |  |  |
|                                            | Adja meg a kupon kódot |              |  |  |
| Kupon k                                    | Kupon kód:*            |              |  |  |
| Ellenőrzés<br>Kedvezmény értéke:<br>Vissza |                        |              |  |  |
|                                            |                        |              |  |  |

#### d. Nem kérek számlát.

Ha a Nem kérek számlát módot választotta, csak ekkor el kell fogadni az ÁSZF-et, majd a képernyőn megjelenő "Tovább" gombra kell kattintani.

### e. Számlát kérek.

Ha az ügyfél kér számlát, és a *"Számlát kérek"* gombra kattint, akkor feljön az a felület, ahol meg tudja adni a számlázási adatait. Itt kötelező mind az adószám, mind az E-Mail cím, mivel csak elektronikus számlát tudunk itt kibocsátani. A rendszer számlázz.hu szolgáltatásához kapcsolódva a helyes adószám alapján kitölti a pontos cégadatokat.

Ekkor el kell fogadni az ÁSZF-et, majd a képernyőn megjelenő "Tovább" gombra kell kattintani.

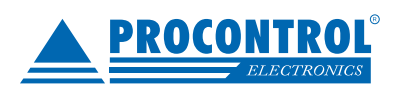

PROCONTROL ELECTRONICS LTD

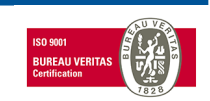

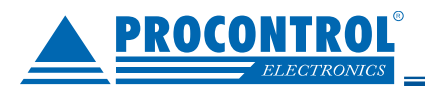

| 16:05                                      |                                                                                    |          |    |
|--------------------------------------------|------------------------------------------------------------------------------------|----------|----|
| АА                                         | 192.168.0.179                                                                      |          | Ç  |
| Kére<br>Adósz<br>Vevő r<br>Kérjük<br>E-Mai | Fizetési informá<br>m, adja meg adó<br>zám:*<br>neve:<br>töltse ki az adós<br>il:* | oszámot! | bb |
| <                                          | 入<br>①                                                                             | m        |    |
|                                            |                                                                                    |          |    |

- 6. A "Tovább" gombot megnyomva a program automatikusan átirányít a **Barion fizető felületére**. Itt meg kell adni a fizetési adatokat.
- 7. A Barion felületén megadottak szerint, akár már korábban mentett **Barion Tárca, vagy Apple Pay** vagy Google Pay fiókjával rendezheti a fizetést.
- 8. Ha még nincs Google Pay, Apple Pay, Barion fiókja, akkor a hagyományos bankkártyás fizetéssel, a **kártyaadatainak megadásával is** fizethet.
- 9. A felület a fizetést követően visszairányít a ProxerNet Pay weboldalra.

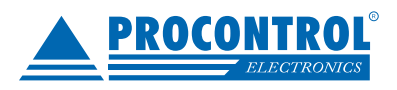

PROCONTROL ELECTRONICS LTD

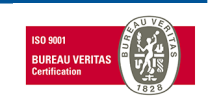

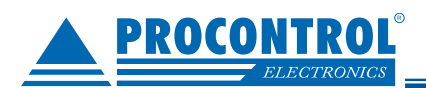

| 16:06                                                    |                          |  |  |  |  |
|----------------------------------------------------------|--------------------------|--|--|--|--|
| e secure.test.barion.com                                 |                          |  |  |  |  |
| SANDBOX SZERVER - C                                      | SAK TESZTELES CELJABOL - |  |  |  |  |
| MYIMCOMPANY <b>1 000 Ft</b><br>Muzeum Teszt<br>Részletek |                          |  |  |  |  |
| E BANKKÁRTYA                                             |                          |  |  |  |  |
| BANKKÁRTYA SZÁMA VISA 🌓 👥 🔯                              |                          |  |  |  |  |
|                                                          | <b>=</b> 0000 0000 0000  |  |  |  |  |
| LEJÁRATI DÁTUM                                           | CVC KÓD Mi ez?           |  |  |  |  |
| Hó/Év                                                    | ≙                        |  |  |  |  |
| KÁRTYÁN SZEREPLŐ NÉV                                     | Miért kell megadnom?     |  |  |  |  |
| 🚨 John Doe                                               |                          |  |  |  |  |
| E-MAIL CÍM                                               | Miért kell megadnom?     |  |  |  |  |
| vasarlo@examp                                            | le.com                   |  |  |  |  |
| KÁRTYA MEGJEGYZÉSE ÉS VÉDELME                            |                          |  |  |  |  |
| A FIZETEK: 1 000 FT                                      |                          |  |  |  |  |
| <b>O</b> BARION TÁR                                      | CA >                     |  |  |  |  |
| (Pay) APPLE PAY                                          | >                        |  |  |  |  |
| GPay GOOGLE PAY                                          | <u> </u>                 |  |  |  |  |

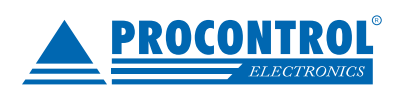

PROCONTROL ELECTRONICS LTD

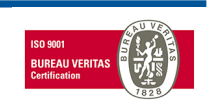

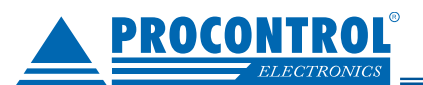

5. Fizetést követően pedig attól függően, hogy sikeres vagy sikertelen volt a tranzakció, az alábbi képernyők jelennek meg.

- 6. Sikeres fizetés esetén indul a mosó / szárítógép.
- 7. Sikertelen fizetés esetén próbálja újra a fizetést, ellenőrizze adatait.

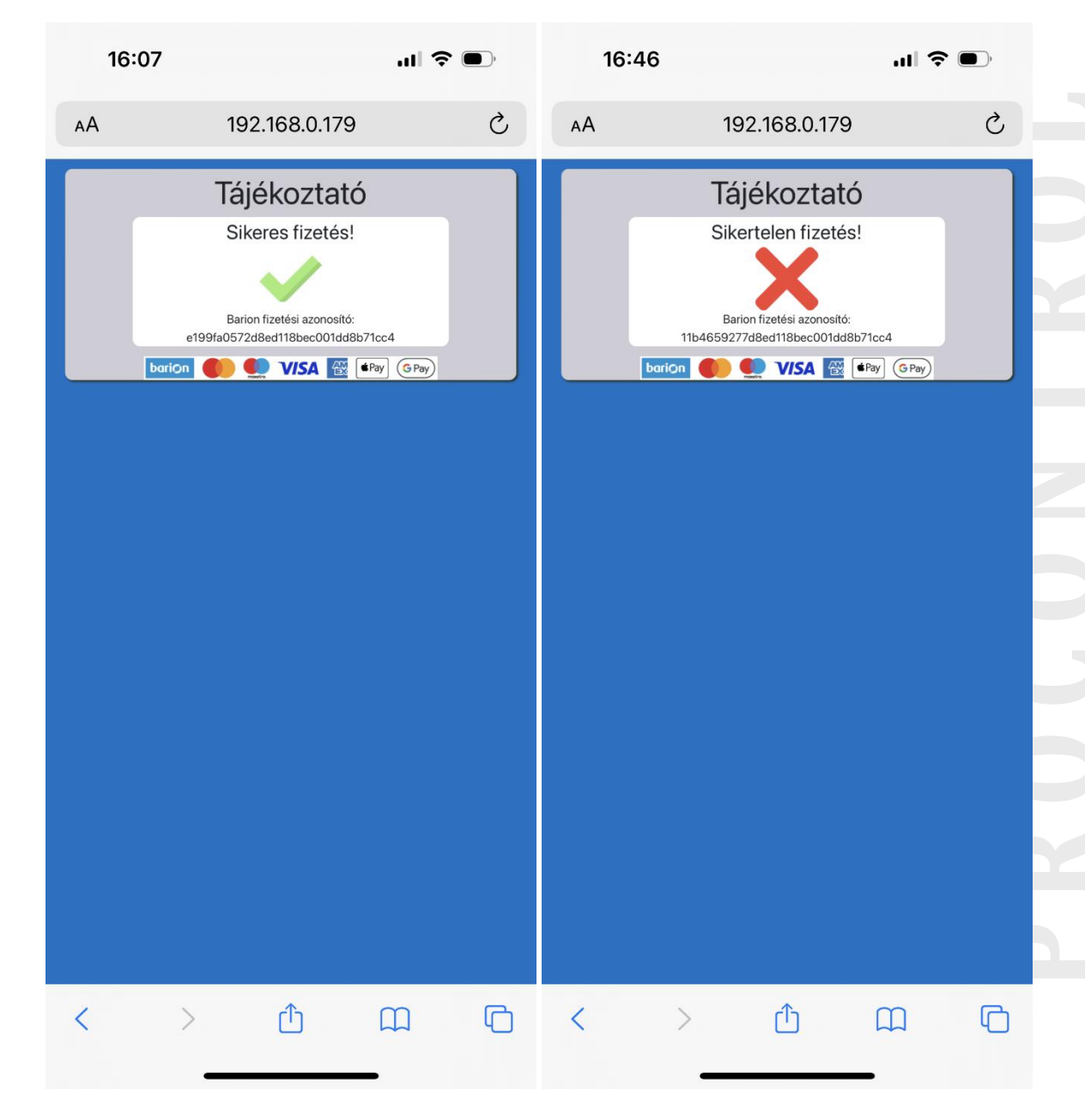

Fejlesztő:

Procontrol Kft., www.procontrol.hu

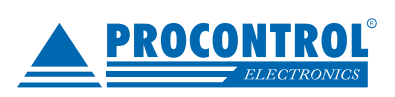

PROCONTROL ELECTRONICS LTD

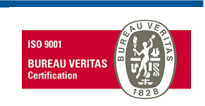